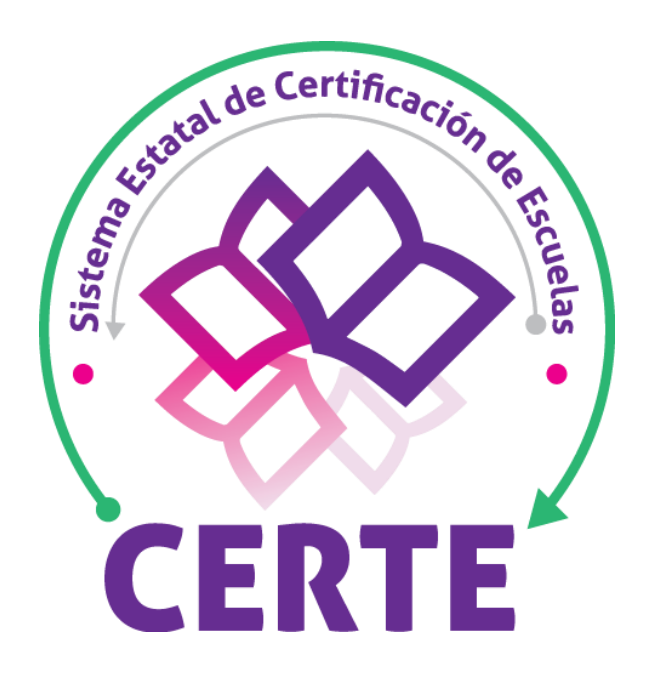

# TUTORIAL

## Crear solicitud de registro para el proceso de Certificación de Escuelas

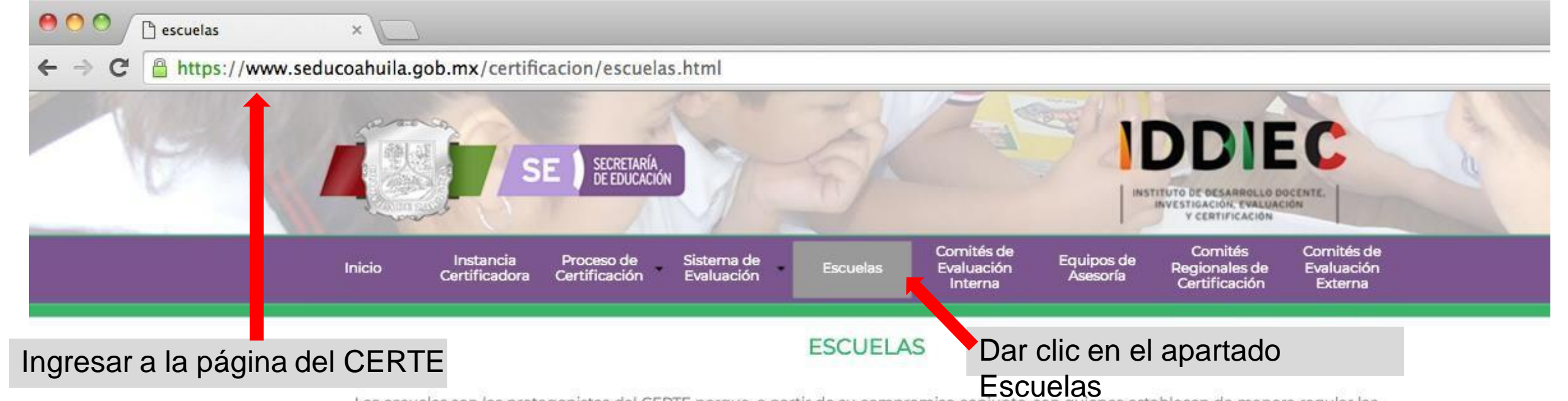

Las escuelas son las protagonistas del CERTE porque, a partir de su compromiso conjunto, son quienes establecen de manera regular las acciones necesarias para la mejora continua de sus resultados educativos. Este esfuerzo cotidiano, se integra al CERTE como uno de sus principales propósitos para lograr avances sostenidos y el reconocimiento por el trabajo y los resultados alcanzados.

A continuación se explican los pasos a seguir para participar en el proceso de certificación:

#### DA CLIC EN CADA NÚMERO DE LA INFOGRAFÍA PARA ABRIR O CERRAR

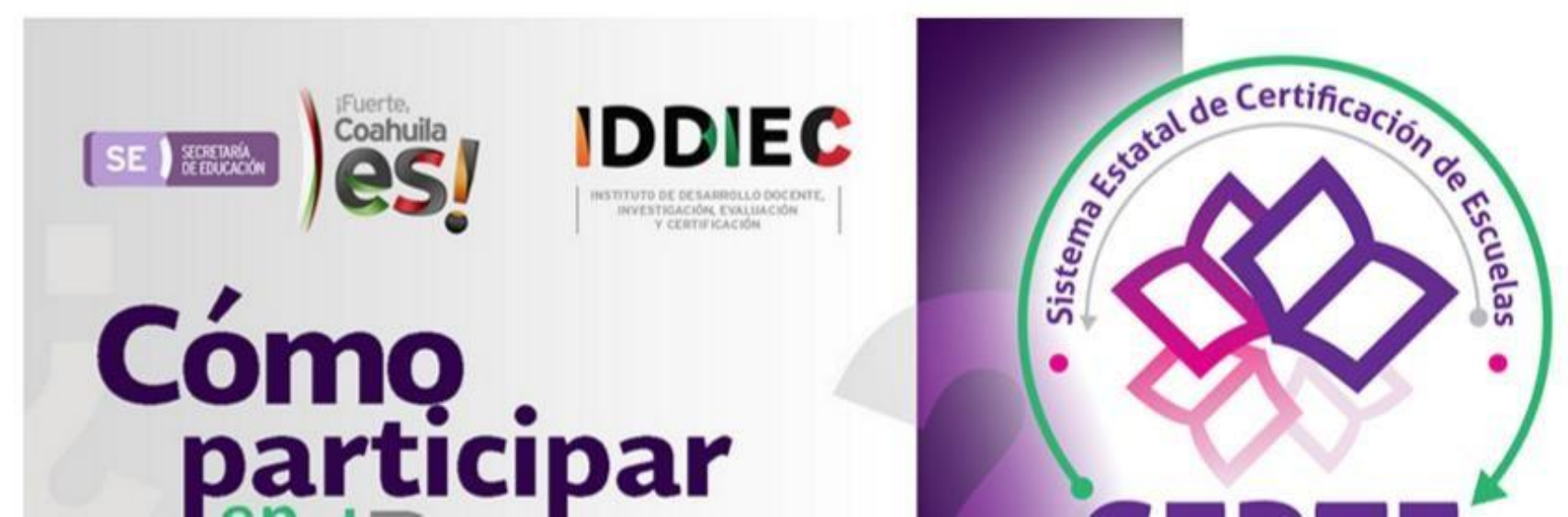

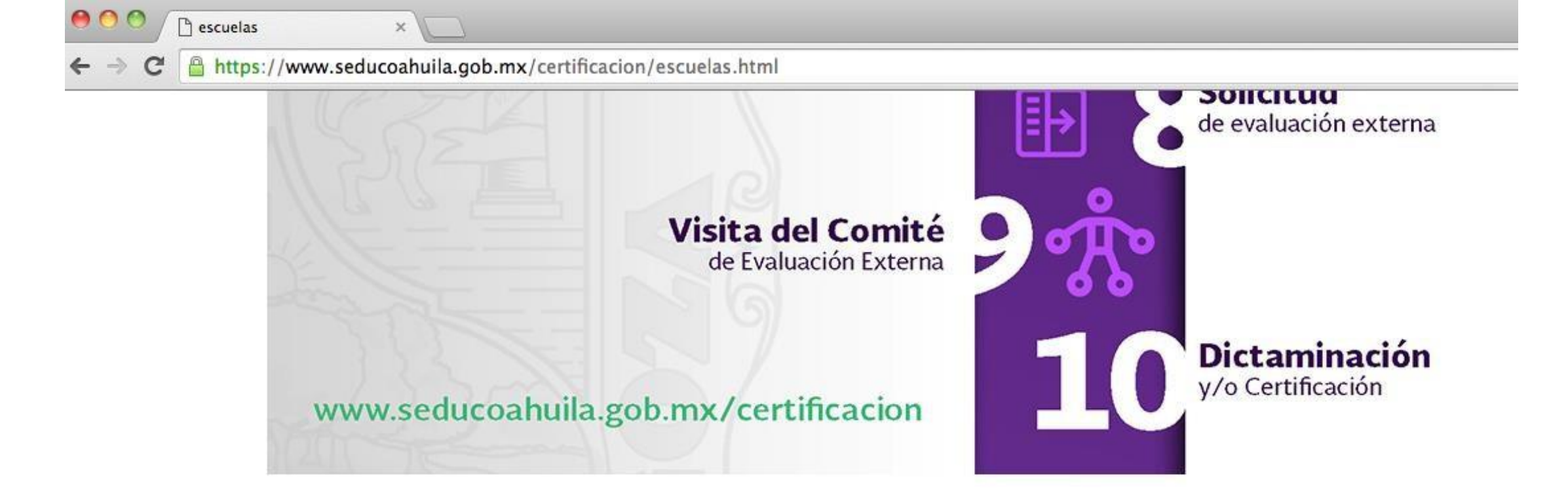

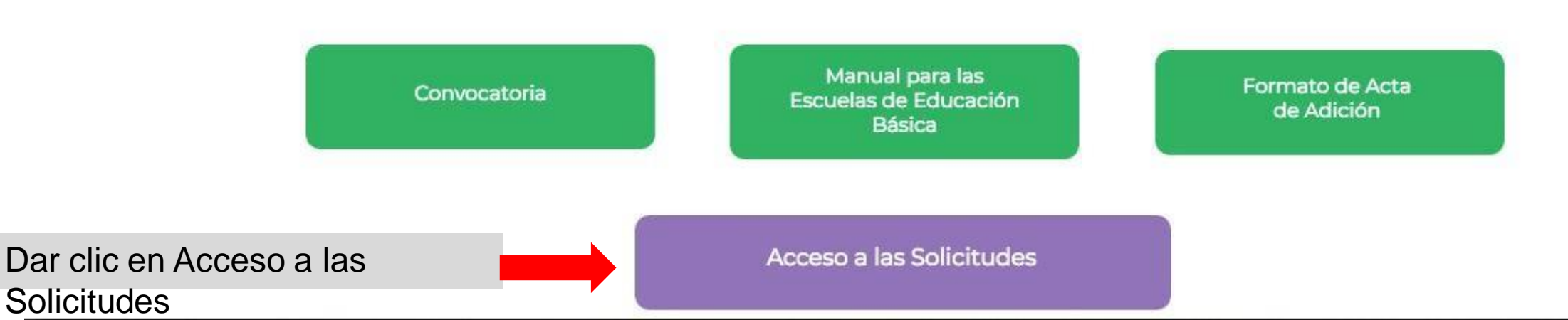

SE SECRETARÍA DE EDUCACIÓN conhuita) es!

También puede crear la solicitud desde el SIECEC

## Ingresar usuario y contraseña del SIECEC

| Favor de Iniciar Sesión |                                           |
|-------------------------|-------------------------------------------|
| USUARIO                 | L                                         |
| CONTRASEÑA              | <b>a</b>                                  |
| Código de Seguridad:    | Escriba los<br>caracteres de la<br>imagen |
| Iniciar s               | sesión                                    |
| Recuperar Contrase      | ña                                        |

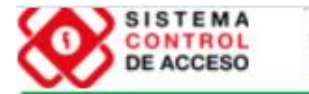

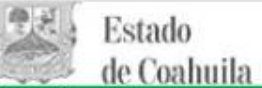

Sistema de Información Educativa y Control Escolar de Coahuila

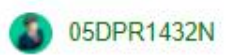

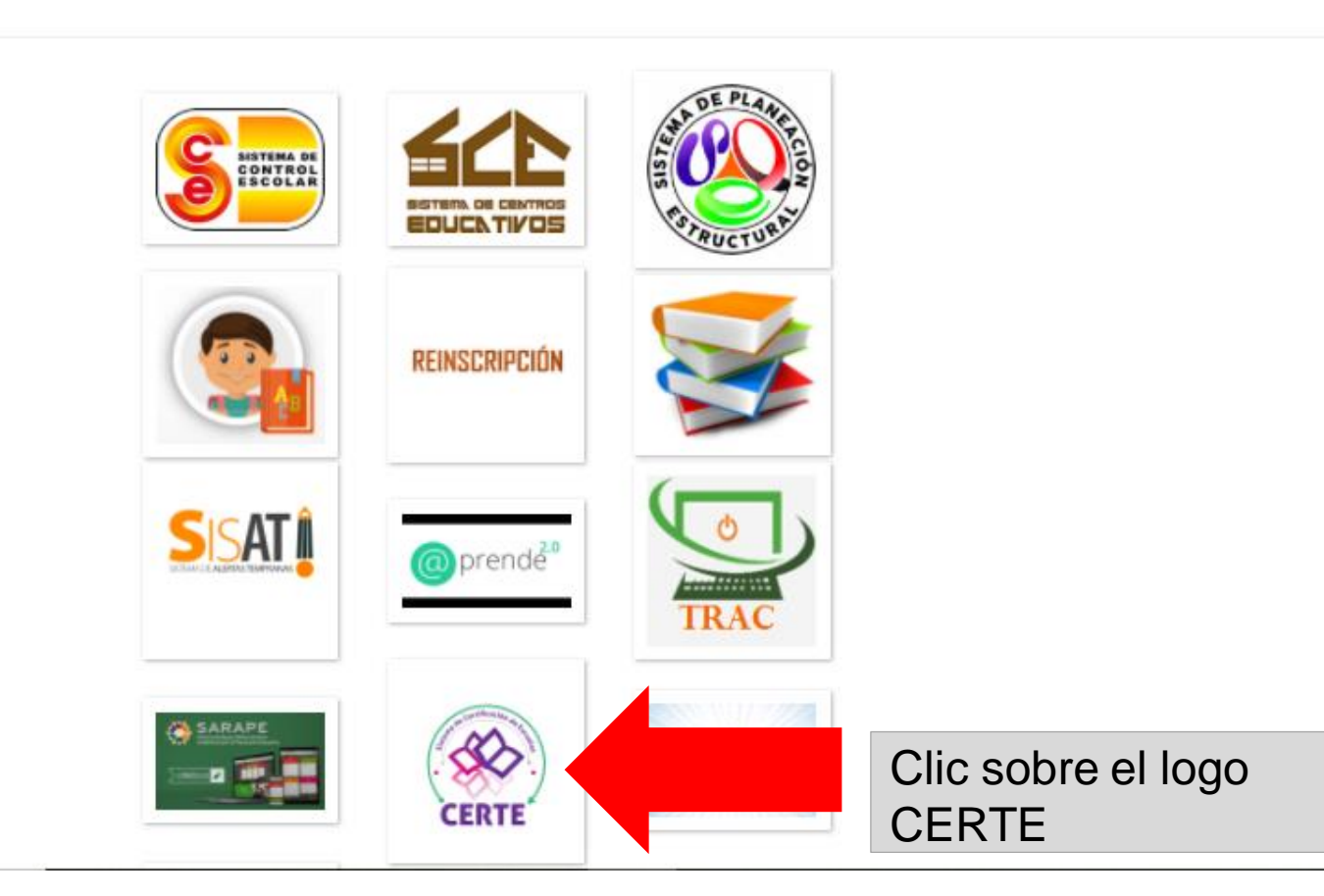

Internal de la constante

#### CERTE

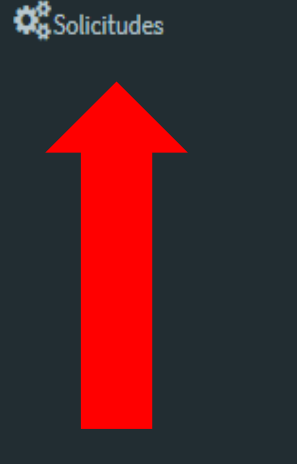

Dar clic

### Bienvenidos al Sistema Estatal de Certificación de Escuelas

Con este sistema buscamos reconocer el trabajo de nuestros centros escolares e integrarlos en una dinámica de mejora continua, transparente y participativa. A través del incremento del logro de los aprendizajes en los alumnos y del fortalecimiento de la autonomía de gestión en las escuelas lograremos, entre todos, elevar la calidad de los servicios educativos que se brindan en Coahuila.

Gracias por sumarse a este esfuerzo.

Mensaje de bienvenida

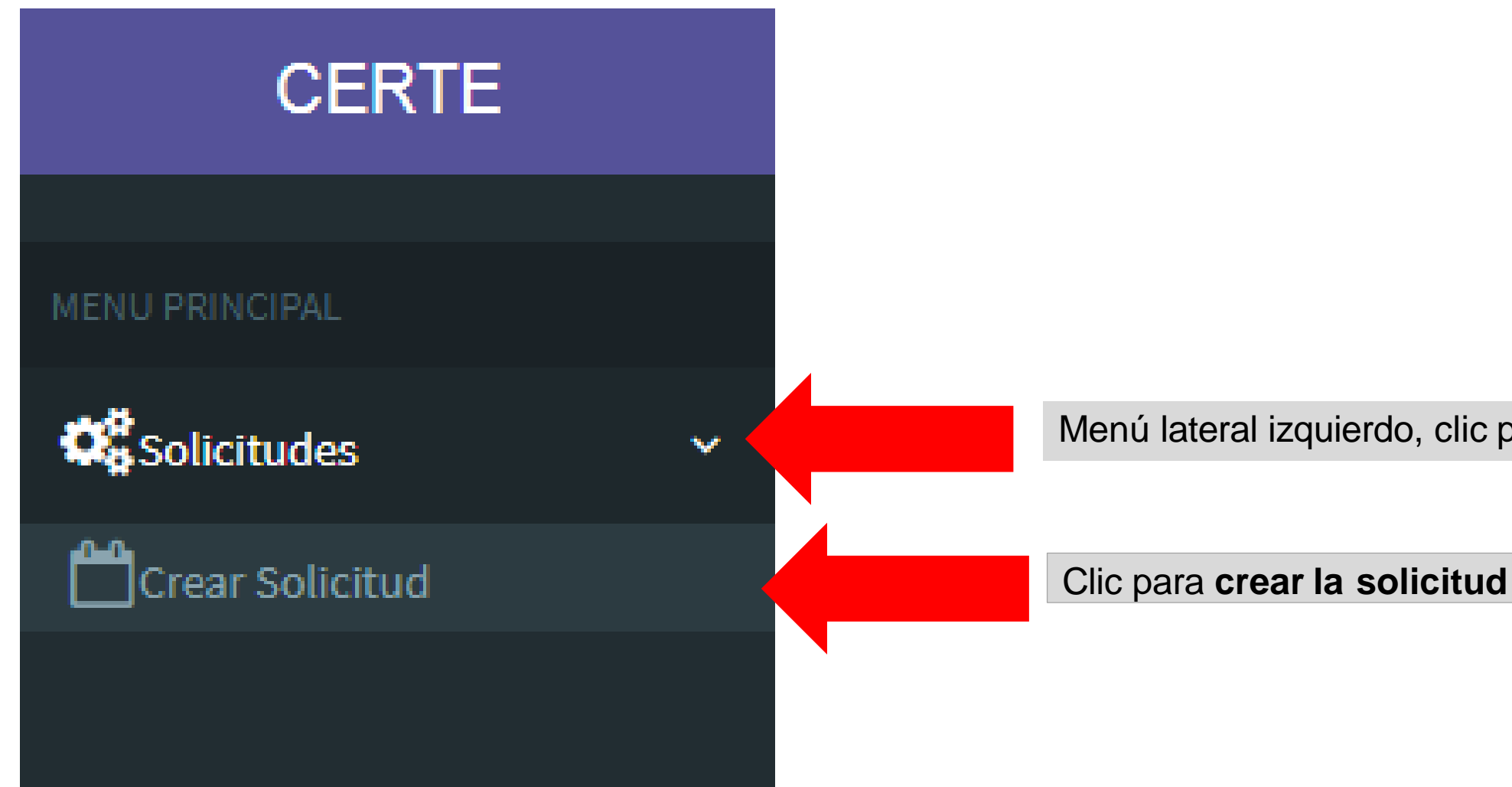

Menú lateral izquierdo, clic para desplegar

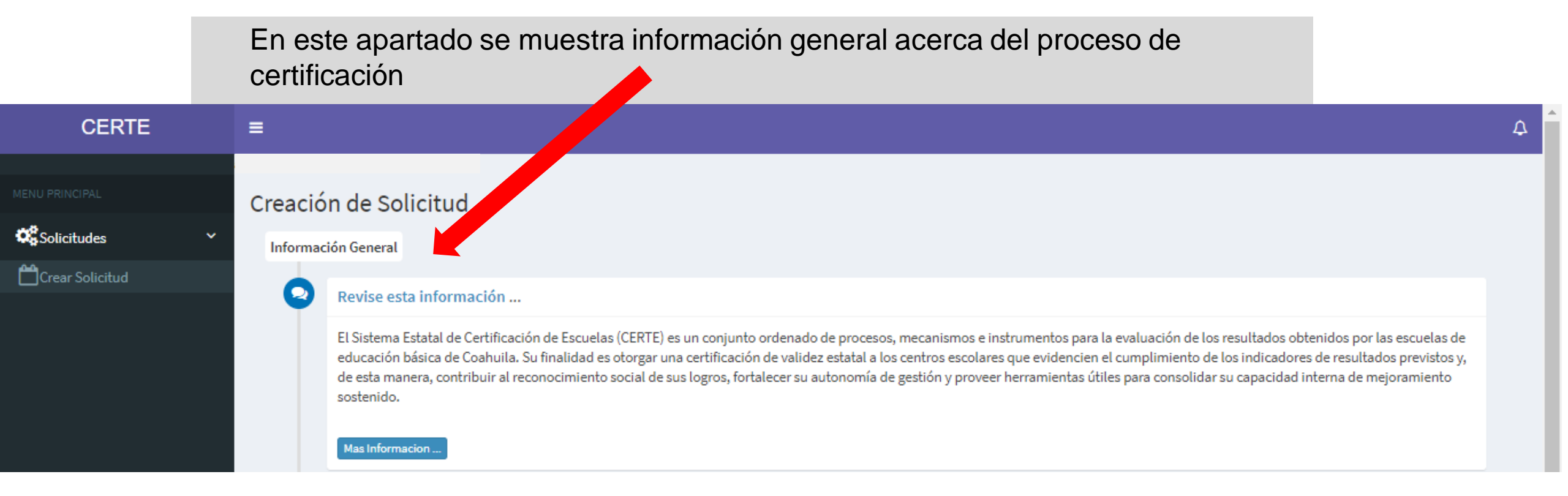

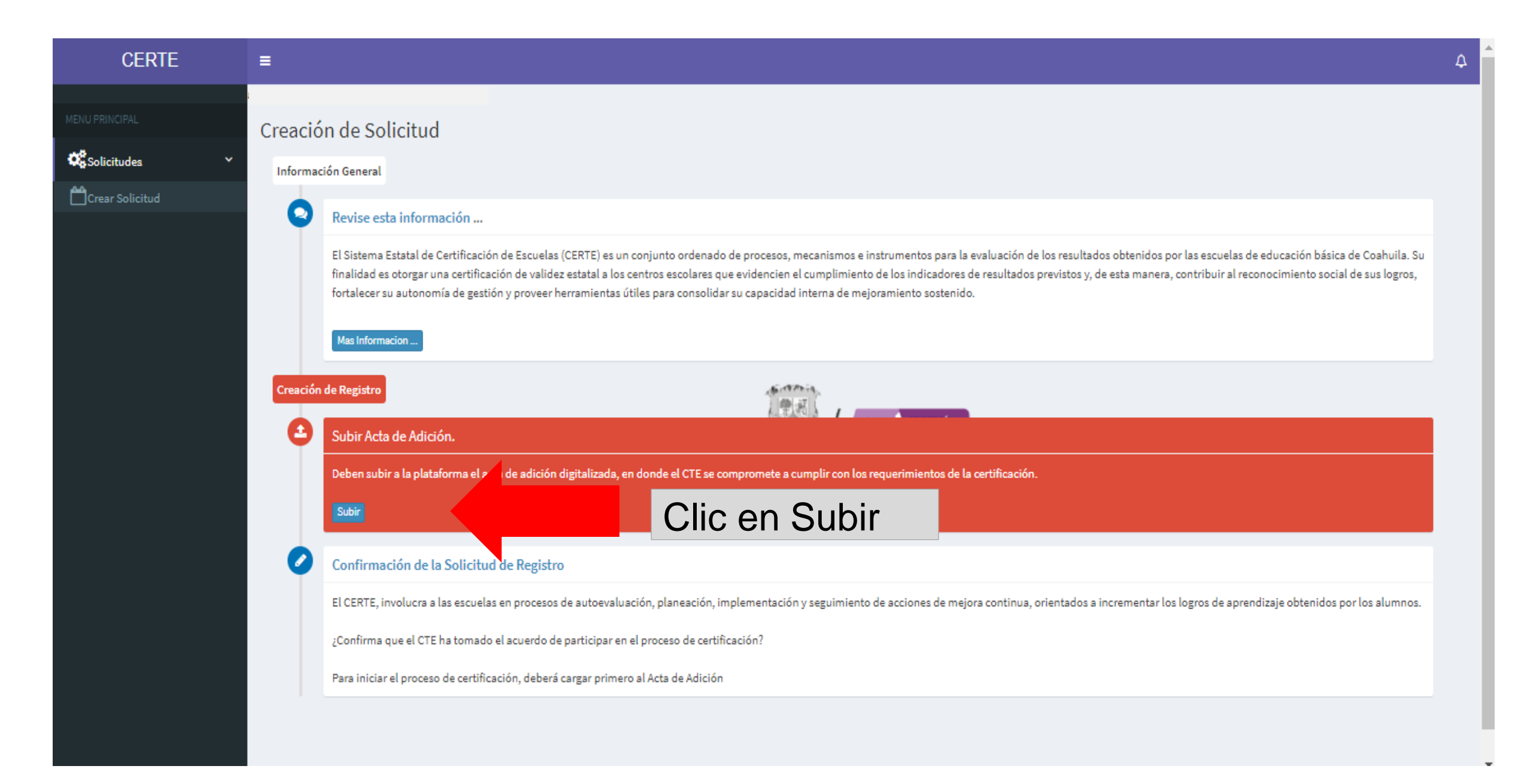

#### Crear Solicitud

Informacion de la Escuela

Infor

### Subir Acta de Adición...

En el Acta de Adición se presenta el compromiso asumido por el colectivo y se formaliza la solicitud para participar en el Sistema Estatal de Certificación de Escuelas (CERTE). Esta Acta incluye además los nombres de quienes fueron seleccionados por el CTE para formar parte del Comité de Evaluación Interna (CEI) de la escuela.

El formato del Acta de Adición se puede descargar en la siguiente liga de acceso: https://www.seducoahuila.gob.mx/certificacion/assets/a37\_acta-de-adicion-certe.docx Una vez que llenen el Acta y se reúnan las firmas correspondientes, deberán escanearla y guardarla en formato PDF para poder subirla a la plataforma.

| + Selecciona | ← | Dar    | clic      | en    |
|--------------|---|--------|-----------|-------|
|              |   | Selec  | ciona     | para  |
|              |   | busca  | r el arch | ivo y |
|              |   | adjunt | arlo      |       |

ultados obtenidos por las escuelas de indicadores de resultados previstos y, apacidad interna de mejoramiento

dos a incrementar los logros de

Cerrar

×

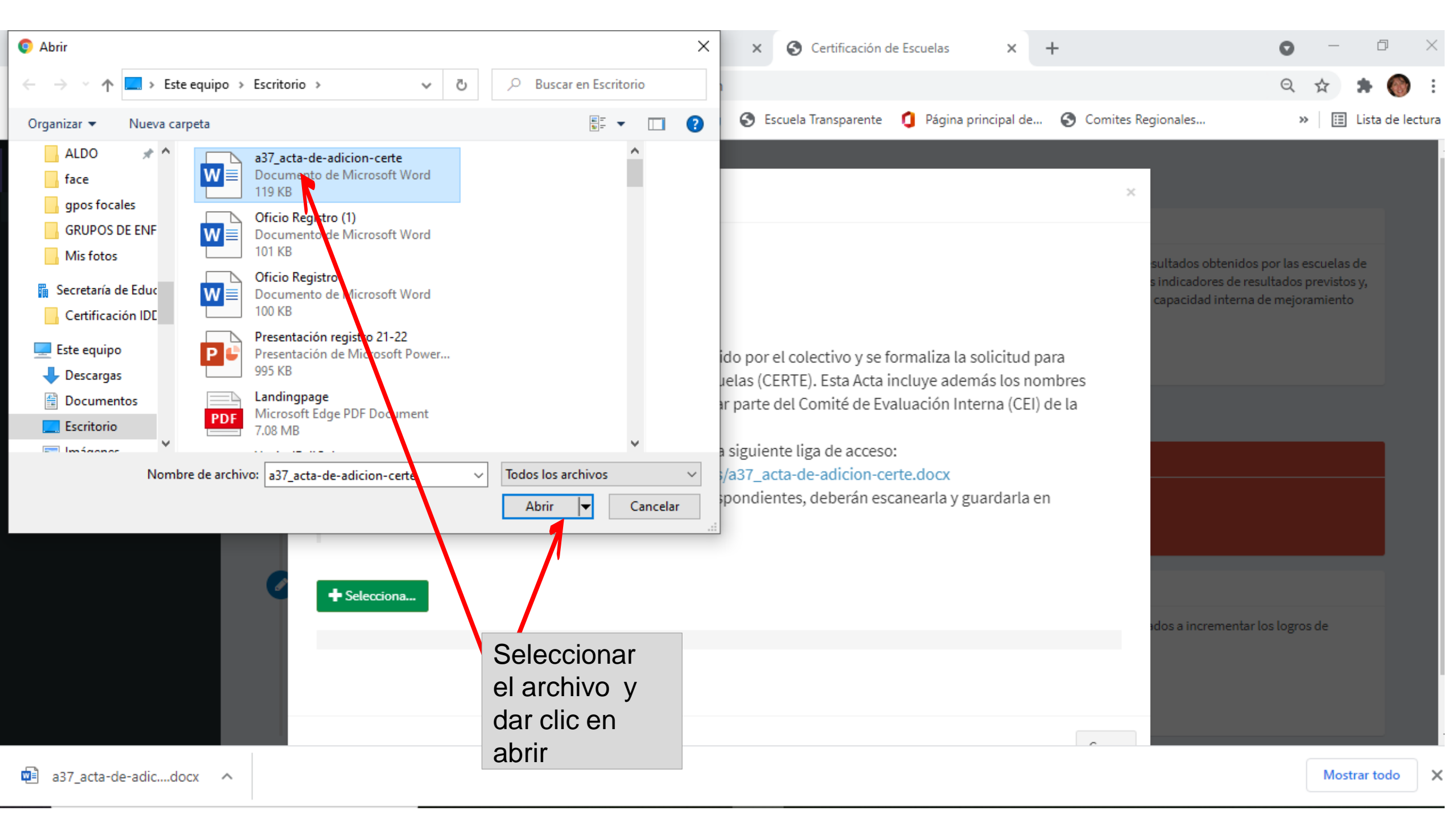

#### CERTE

ENU PRINCIPAL

Crear Solicitud

| Informacion de la E | Mensaje ×                                 |  |
|---------------------|-------------------------------------------|--|
| Subir Acta          | Se realizo la actualizacion en el sistema |  |

En el Acta de Adición se presenta el compromiso asumido por el colectivo y se formaliza la solicitud para participar en el Sistema Estatal de Certificación de Escuelas (CERTE). Esta Acta incluye además los nombres de quienes fueron seleccionados por el CTE para formar parte del Comité de Evaluación Interna (CEI) de la escuela.

El formato del Acta de Adición se puede descargar en la siguiente liga de acceso: https://www.seducoahuila.gob.mx/certificacion/assets/a37\_acta-de-adicion-certe.docx Una vez que llenen el Acta y se reúnan las firmas correspondientes, deberán escanearla y guardarla en formato PDF para poder subirla a la plataforma.

+ Selecciona...

Aparece mensaje que se subió el archivo.

#### CERTE Creación de Solicitud Solicitudes Información General Crear Solicitud Revise esta información ... El Sistema Estatal de Certificación de Escuelas (CERTE) es un conjunto ordenado de procesos, mecanismos e instrumentos para la evaluación de los resultados obtenidos por las escuelas de educación básica de Coahuila. Su finalidad es otorgar una certificación de validez estatal a los centros escolares que evidencien el cumplimiento de los indicadores de resultados previstos y, de esta manera, contribuir al reconocimiento social de sus logros, fortalecer su autonomía de gestión y proveer herramientas útiles para consolidar su capacidad interna de mejoramiento Aparecerá en sostenido. verde Mas Informacion . cuando se 84.1872 haya cargado Creación de Registro SECRETARÍA exitosamente

£ Subir Acta de Adición. Deben subir a la plataforma el acta de adición digitalizada, en donde el CTE se compromete a cumplir con los requerimientos de la certificación. Subir contrario, de Confirmación de la Solicitud de Registro El CERTE, involucra a las escuelas en procesos de autoevaluación, planeación, implementación y seguimiento de acciones de mejora continua, orientados a incrementar los logros de aprendizaje obtenidos por los alumnos.

¿Confirma que el CTE ha tomado el acuerdo de participar en el proceso de certificación?

el Acta de

clic en F5

actualizar.

caso

para

Adición, en

#### NU PRINCIPAL

Solicitudes

Crear Solicitud

#### Creación de Solicitud

#### Información General

#### Revise esta información ...

El Sistema Estatal de Certificación de Escuelas (CERTE) es un conjunto ordenado de procesos, mecanismos e instrumentos para la evaluación de los resultados obtenidos por las escuelas de educación básica de Coahuila. Su finalidad es otorgar una certificación de validez estatal a los centros escolares que evidencien el cumplimiento de los indicadores de resultados previstos y, de esta manera, contribuir al reconocimiento social de sus logros, fortalecer su autonomía de gestión y proveer herramientas útiles para consolidar su capacidad interna de mejoramiento sostenido.

Mas Informacion ...

#### Creación de Registro

Subir Acta de Adición.
Deben subir a la plataforma el acta de adición digitalizada, en donde el CTE se compromete a cumplir con los requerimientos de la certificación.
Subir

Section ...

#### Confirmación de la Solicitud de Registro

El CERTE, involucra a las escuelas en procesos de autoevaluación, planeación, implementación y seguimiento de acciones de mejora continua, orientados a incrementar los logros de aprendizaje obtenidos por los alumnos.

| ¿Confirma que el CTE ha tomado el acuerdo de participar en el proceso de certificación? | Dar clic en |
|-----------------------------------------------------------------------------------------|-------------|
| Estamos de Acuerdo                                                                      | Estamos de  |
|                                                                                         | acuerdo     |

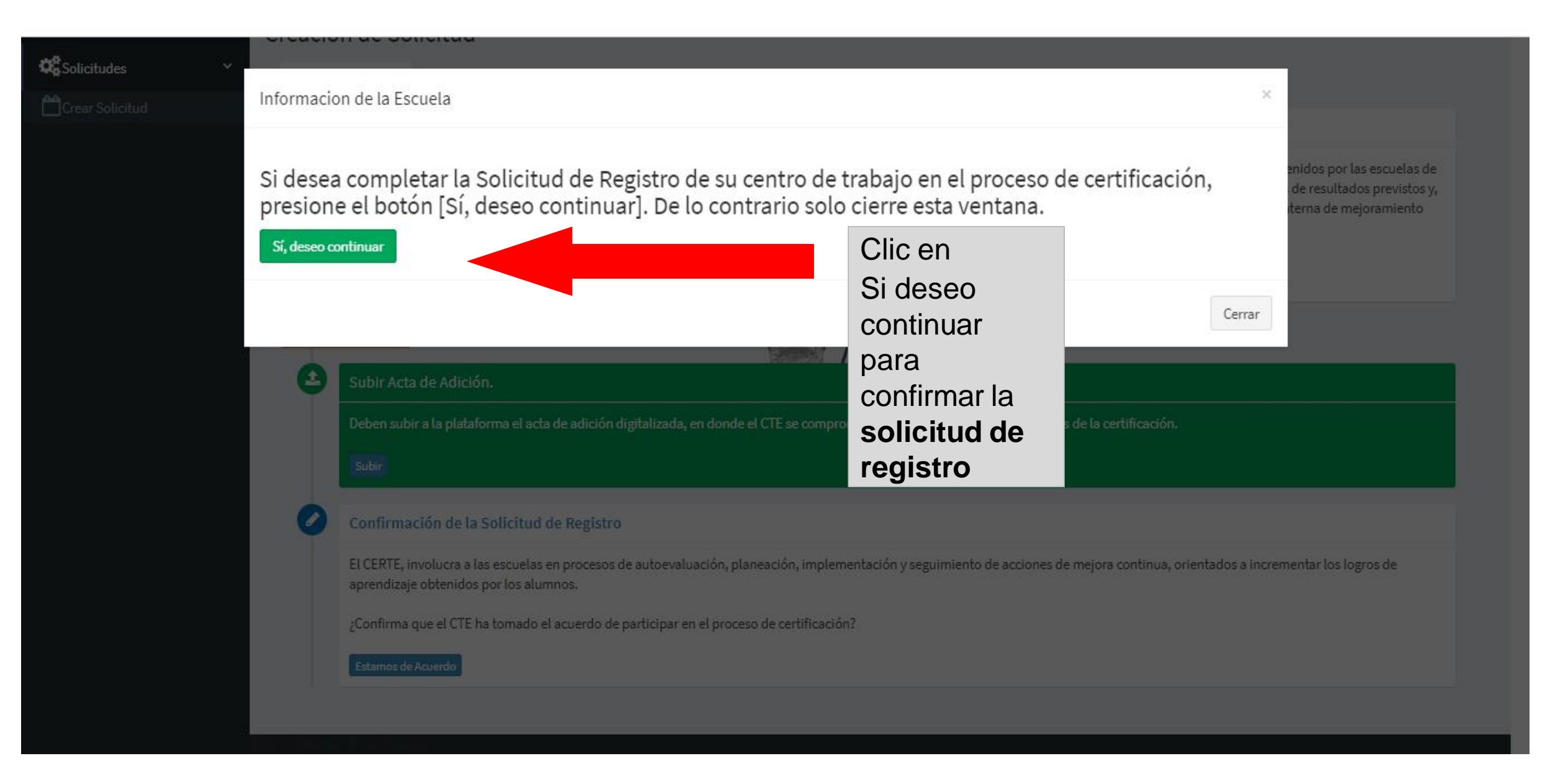

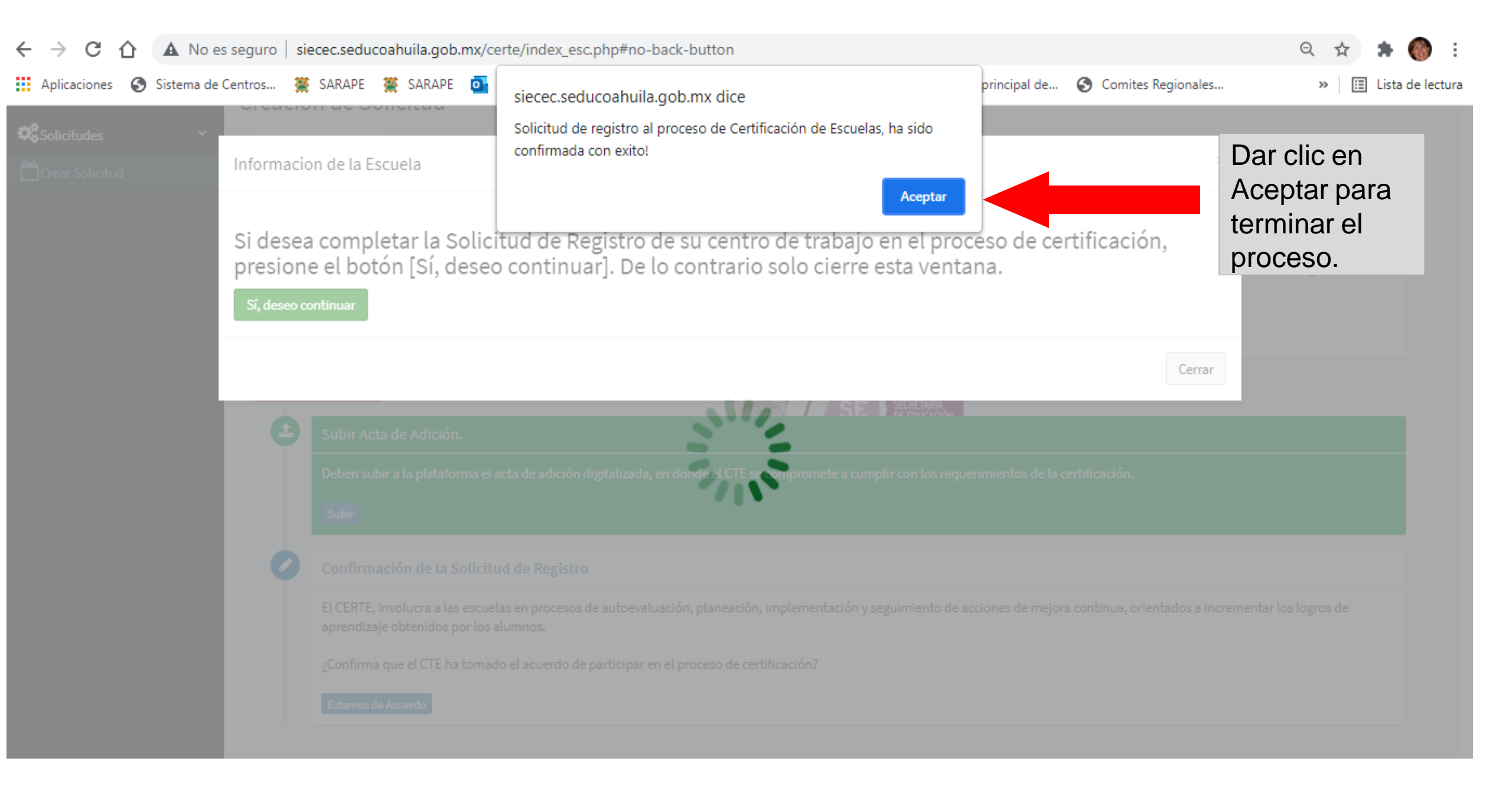

educación básica de Coahuila. Su finalidad es otorgar una certificación de validez estatal a los centros escolares que evidencien el cumplimiento de los indicadores de resultados previstos y, de esta manera, contribuir al reconocimiento social de sus logros, fortalecer su autonomía de gestión y proveer herramientas útiles para consolidar su capacidad interna de mejoramiento sostenido.

certificación de Escacias (dente) es an conjunto ordenado de procesos mecanismos e instrumentos para la evaluación de tos resultados ostemas

Mas Informacion

#### Solicitud Realizada

|  | Acta de Adición |  |
|--|-----------------|--|
|--|-----------------|--|

El Acta de Adición, fue cargada con éxito.

Solicitud Registrada

La solicitud para iniciar el proceso de certificación fue registrada

Solicitud registrada el dia : 2021-07-06

#### Validación del Registro

Ver

Esperen Respuesta...
La respuesta a la solicitud se les hará llegar vía correo electrónico institucional

Si el proceso ha sido exitoso la plataforma señalará que la solicitud ha quedado registrada y en espera de la validación del registro por parte del CRC.

> Para revisar el estatus, presionar F5 a fin de actualizar la plataforma.

Estatus : Solicitud Pendiente

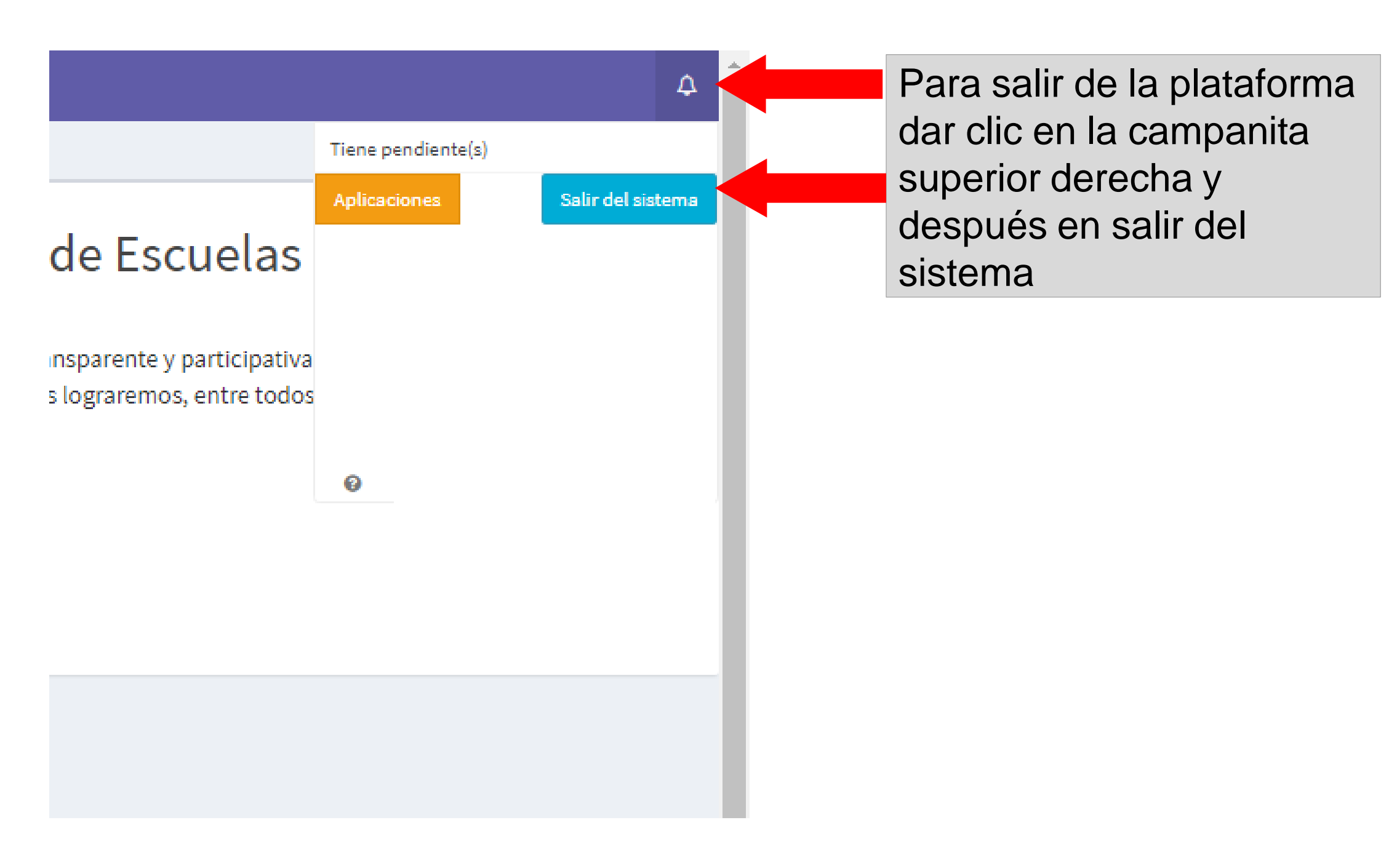

|    | SE         | SECRETARÍA DE EDUCACIÓN | Outlook 🔎 Buscar □ □ Reunirse ahora 🕲 🖬 🛱 🗘 🕸 ··· DIRECCION DE CE 🕞                                                                                                    |  |
|----|------------|-------------------------|----------------------------------------------------------------------------------------------------|--|
|    | ≡          | Mensaje nuevo           | 🗓 Eliminar 🖻 Archivo 🗈 Mover a 🗸 🖉 Categorizar 🗸 … 🔶 🔶                                                                                                    |  |
|    | $\vee$     | Favoritos               | ← CONFIRMACIÓN DE SOLICITUD DE REGISTRO                                                                                                    |  |
| RR | Q          | Bandeja de entrada      | DIRECCION DE CERTIFICACION - IDDIEE                                                                                                    |  |
| 0  | ⊳          | Elementos enviados      | Mar 06/07/2021 15:26<br>Para: 05DPR1432N HEROES DE LA INDEPENDENCIA                                                                                                    |  |
| Ø  |            | Agregar favorito        |                                                                                                    |  |
| W  | $\vee$     | Carpetas                |                                                                                                    |  |
| ×  | Q          | Bandeja de entrada      | CONFIRMACIÓN DE SOLICITUD DE REGISTRO                                                                                                    |  |
|    | Ø          | Borradores 28           | ESCUELA DE EDUCACIÓN BÁSICA ( Turno Matutino                                                                                                    |  |
|    | ⊳          | Elementos enviados      | A quien se dirige                                                                                                    |  |
| 0  | Û          | Elementos eliminados    | Por medio del presente correo se le notifica que en el marco del Sistema Estatal de Certificación de Escuelas (CERTE), el Centro Educativo<br><b>A Turno Matutino</b> ha realizado la solicitud de registro para participar en el proceso de<br>certificación de escuelas.<br>Este registro será revisado por el Comité Regional de Certificación correspondiente, para verificar que se cumplen los requisitos de la<br>convocatoria y validar su acentación. Espere la respuesta via correo institucional. |  |
|    | $\bigcirc$ | Correo no deseado 1     |                                                                                                    |  |
|    | -          | Archivo                 | Agradeciendo el interés, enviamos cordiales saludos.                                                                                                    |  |
|    | Ţ          | Notas                   |                                                                                                    |  |

Drofra Margarita Loora Loza

Recibirá un correo confirmando que su **solicitud de registro** fue ingresada a la plataforma.